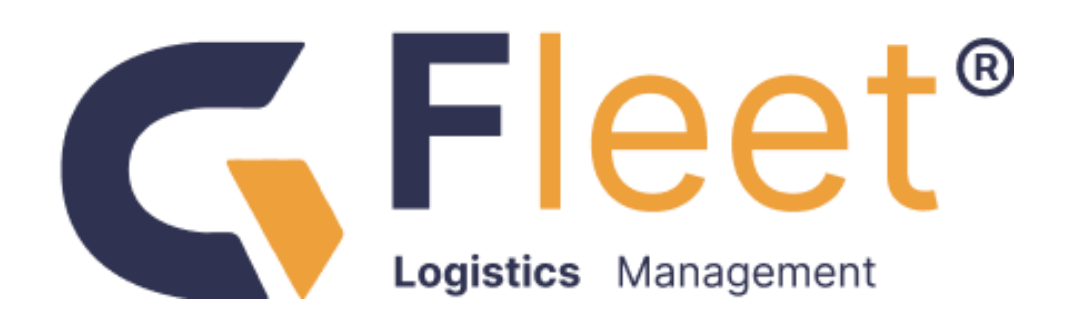

# Cara Penggunaan Aplikasi GFleet

Version No: 1.0

Prepared By

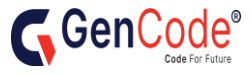

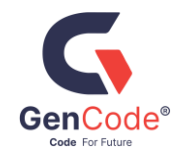

# **Document History**

| Date      | Version | Document Revision | Document<br>Author |
|-----------|---------|-------------------|--------------------|
| 17 Jan 25 | V1.0    | First Release     | Shamala            |
|           |         |                   |                    |
|           |         |                   |                    |
|           |         |                   |                    |
|           |         |                   |                    |

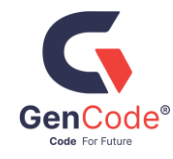

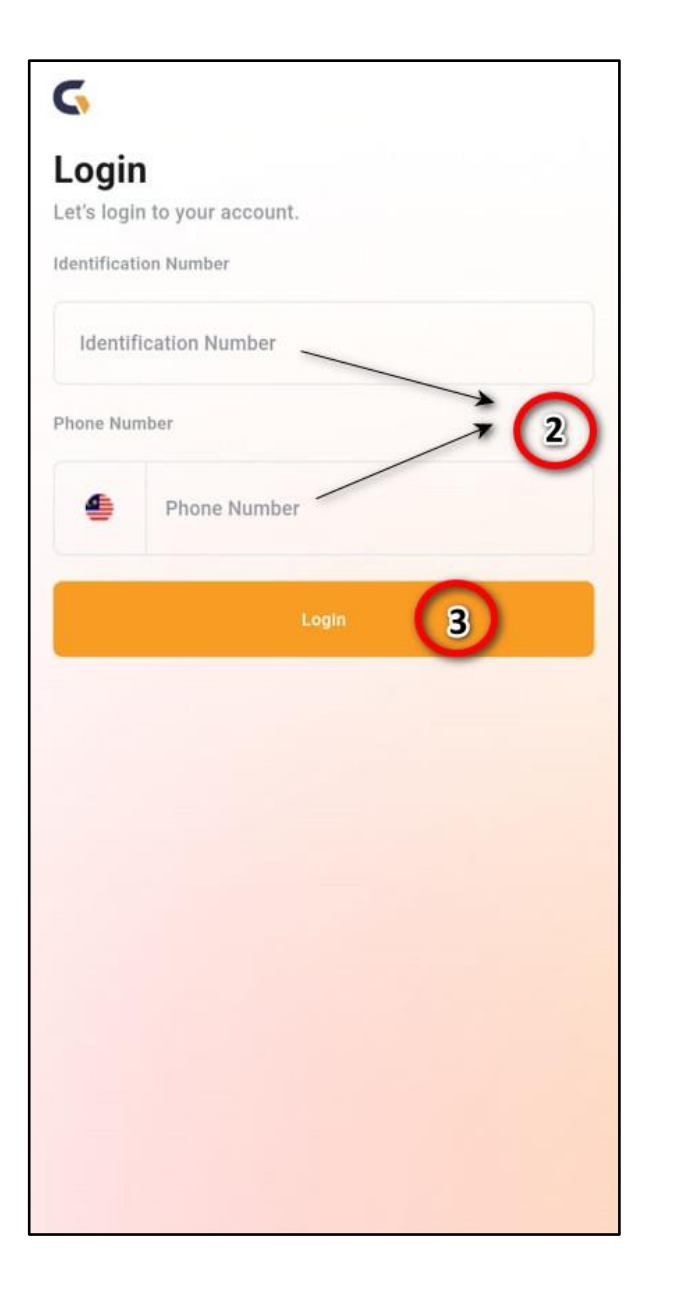

# LOG MASUK

- Muat turun aplikasi GFleet di Apple Store (pengguna iPhone) dan di Google Store (pengguna Android).
- 2. Masukkan nombor kad pengenalan dan nombor telefon pada paparan log masuk.
- 3. Tekan butang pada"**Login**" untuk log masuk aplikasi.

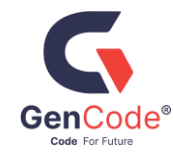

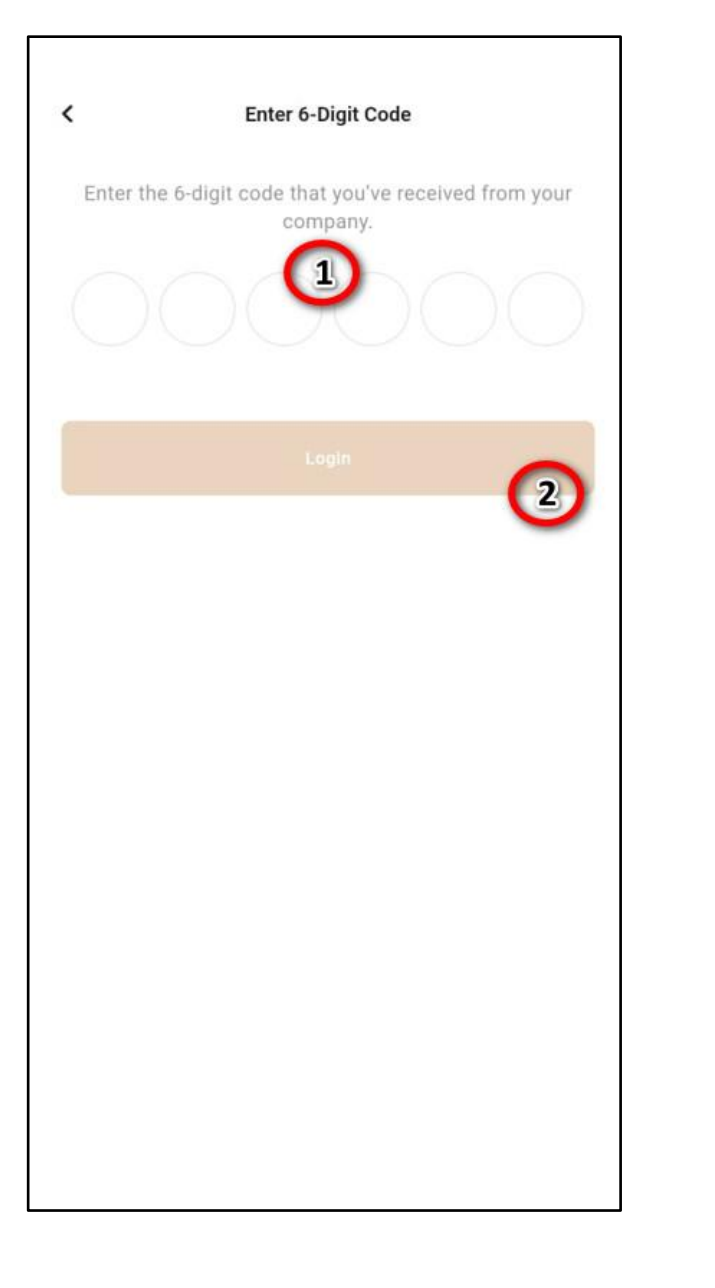

# SMS KOD PENGESAHAN

- 1. Masukkan 6 digit kod SMS.
- 2. Tekan pada butang "**Login**" untuk pengesahan pendaftaran log masuk aplikasi.

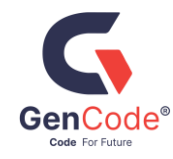

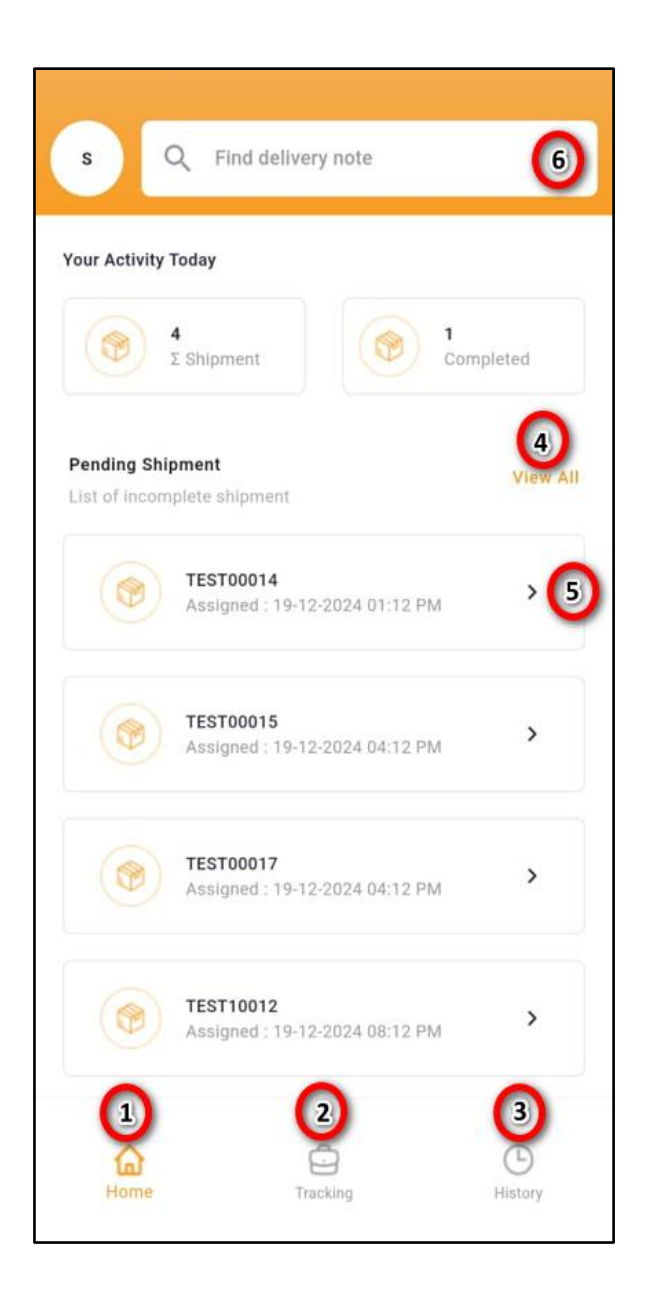

# SENARAI PENGHANTARAN

### **APPLIKASI INFO**

- 1. Senarai penghantaran terkini.
- 2. Senarai penghantaran akan datang.
- 3. Senarai penghantaran yang sudah selesai.
- 4. Senarai penuh penghantaran yang belum selesai.

#### Cont...

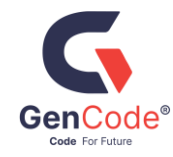

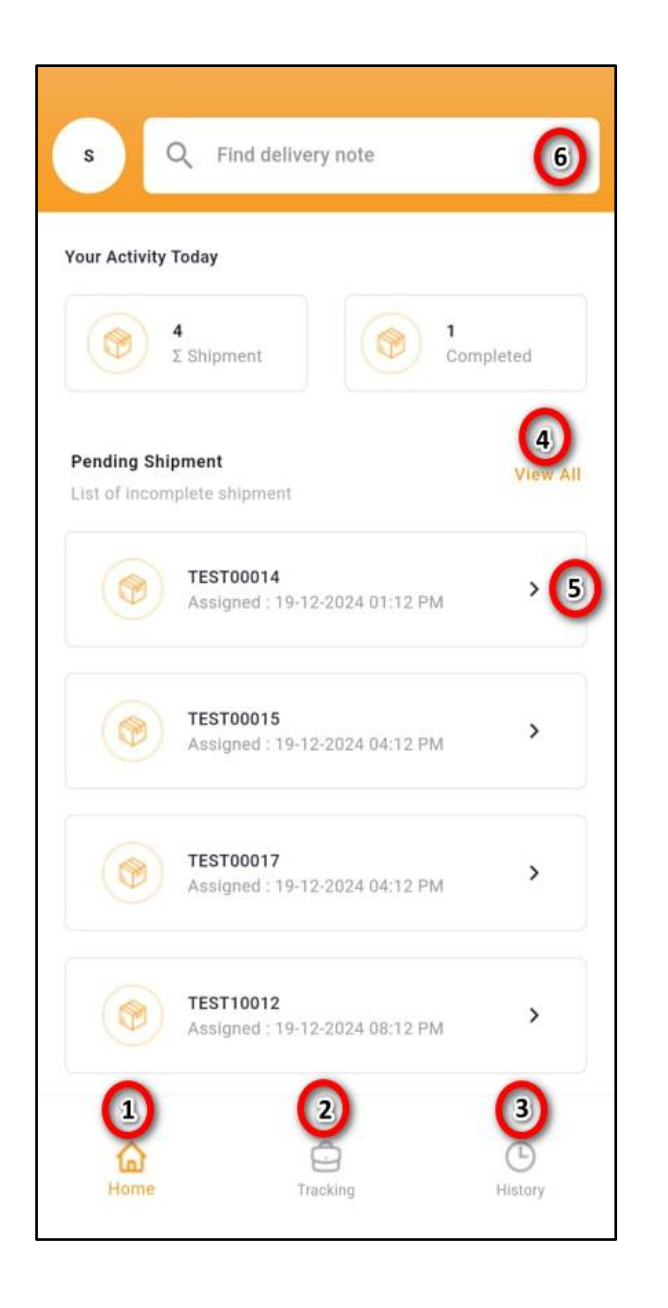

# SENARAI PENGHANTARAN

- 5. Info penghantaran seperti maklumat:-
  - DN (Nota penghantaran)
  - Tarikh dan masa penghantaran
  - Status terkini penghantaran.
- 6. Mencari nota penghantaran dengan memasukkan maklumatnya.
- 7. Klik pada info penghantaran 4 untuk melihat maklumat penghantaran dengan lebih terperinci

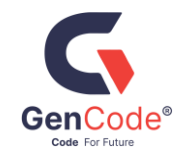

|              |                                       | Tracking               |                 |          |
|--------------|---------------------------------------|------------------------|-----------------|----------|
| Assigned     | Loading                               | To Deliver             | Unloading       | Complete |
| Job List (5) |                                       | Select A               |                 |          |
| Ca           | sa Indah Coi                          | ndo                    | 2               | ation    |
|              | TEST0001<br>18-12-202                 | 3<br>4 06:12 PM        | AS<br>verify Tr |          |
| Ca           | sa Indah Con<br>TEST0001<br>18-12-202 | ndo<br>2<br>4 05:12 PM | C Loc           | cation   |
|              |                                       | View Details           | s Verify Tr     | uck      |
| Ca           | sa Indah Coi                          | ndo                    | C Los           | cation   |
| ۲            | TEST0001<br>19-12-202                 | <b>4</b><br>4 01:12 PM | As              | D123     |
| 습            |                                       | ê                      |                 | 9        |
| Home         |                                       | Tracking               | Н               | istory   |

- 1. Klik pada butang "**View Details**" untuk mendapatkan maklumat terperinci
- 2. Klik pada butang "**Location**" untuk mendapatkan map ke tempat lokasi penghantaran.
- 3. Klik pada butang "**Verify Truck**" untuk pengesahan kenderaan.

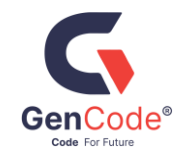

|              |                       | Tracking                        |                 |             |
|--------------|-----------------------|---------------------------------|-----------------|-------------|
| Assigned     | Loading               | To Deliver                      | Unloading       | Complete    |
| Job List (5) |                       | Select A                        |                 |             |
| c            | asa Indah Co          | ndo                             | c C             | Bation      |
| ۲            | TEST0001<br>18-12-202 | 3<br>4 06:12 PM                 | AS<br>Verify Tr | D123        |
| - c          | asa Indah Co          | ndo                             | C Loo           | ation       |
| ۲            | 18-12-202             | 2<br>4 05:12 PM<br>View Details | AS              | D123<br>uck |
| c            | asa Indah Co          | ndo                             | C Los           | ation       |
| ۲            | TEST0001<br>19-12-202 | 4<br>4 01:12 PM                 | AS              | D123        |
| ~            |                       | Ô                               |                 | 9           |

5. Klik "**Select All**" untuk memilih semua tugasan dalam senarai untuk mengesahkan kenderaan semua tugasan.

6. Klik pada butang info penghantaran 1 untuk melihat maklumat penghantaran lebih terperinci dan meneruskan penghantaran

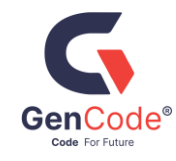

| <                                                                                                    | Job Details                                                                                                   |
|----------------------------------------------------------------------------------------------------|----------------------------------------------------------------------------------------------------|
| STEST10021<br>Casa Indah Condo                                                                                                    | Status<br>Assigned                                                                                            |
| Delivery Informatio                                                                                                    |                                                                                                    |
| Job ID<br>303391                                                                                                    | Delivery Order<br>STEST10021                                                                                  |
| Truck Plate<br>ASD123                                                                                                    | Cargo Type<br>Motorbike                                                                                       |
| Truck Capacity<br>20 tonne                                                                                                    | Track Size (ft)<br>20 tonne                                                                                   |
| Load (Weight)<br>12                                                                                                    | Reference Code                                                                                                |
| Order Truck Equipment                                                                                                    | Shipment Number                                                                                               |
|                                                                                                    | Show QR                                                                                                    |
| <ul> <li>Pickup Informa</li> <li>Armanee Terrace</li> <li>Damassara Perda</li> <li>Petaling Jaya, 478</li> <li>3 15-01-2025</li> </ul> | tion 3 SHIPPER DEMO<br>Condominium, Jalan PJU 8/1,<br>na, Petaling Jaya, Selangor, Maleysia,<br>120, SELANGOR |

#### **APLIKASI INFO**

- 1. Status terkini penghantaran.
- 2. Maklumat penghantaran.
- 3. Maklumat penghantaran:- Alamat dan Tempat pengambilan barang penghantaran.

#### Cont...

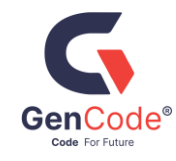

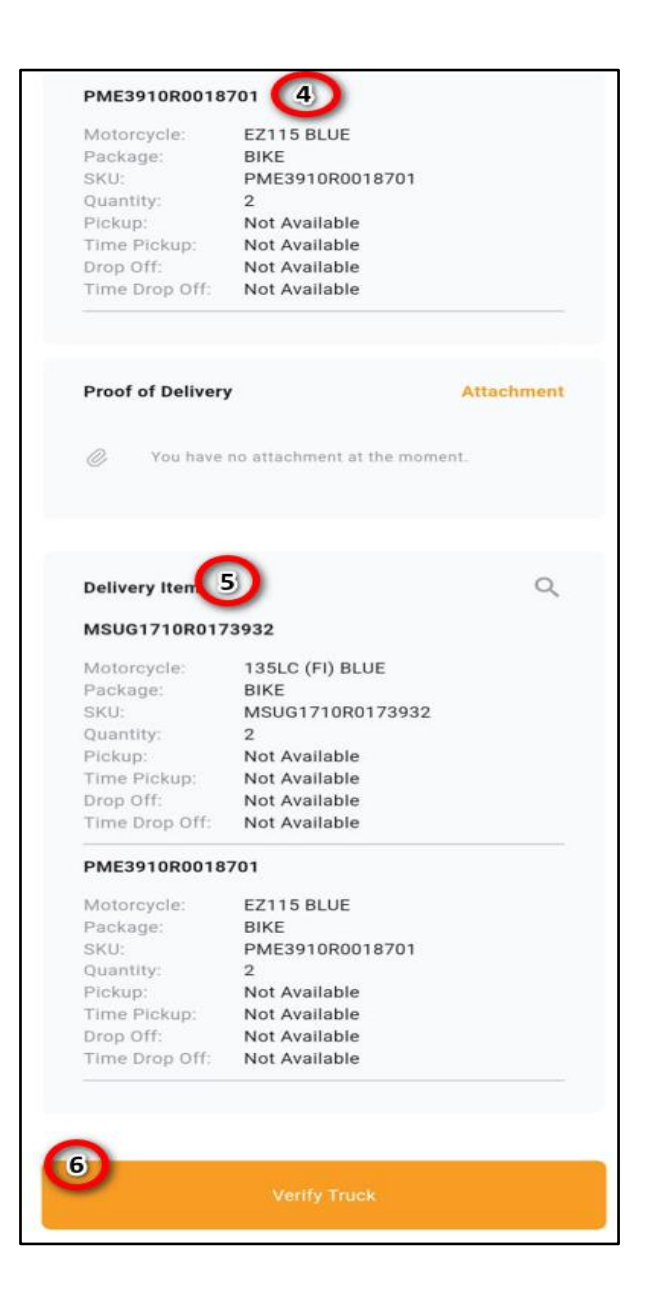

4. Maklumat penghantaran:- Tempat penurunan barang penghantaran.

5. Maklumat terperinci MENGENAI barang penghantaran:

- DN (Nota penghantaran)
- Penghantaran ID
- Maklumat kenderaan.
- Jenis isi penghantaran dan remark

6. Klik pada butang "**Verify Truck**"untuk pengesahan kenderaan.

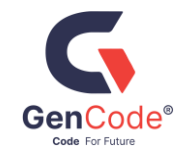

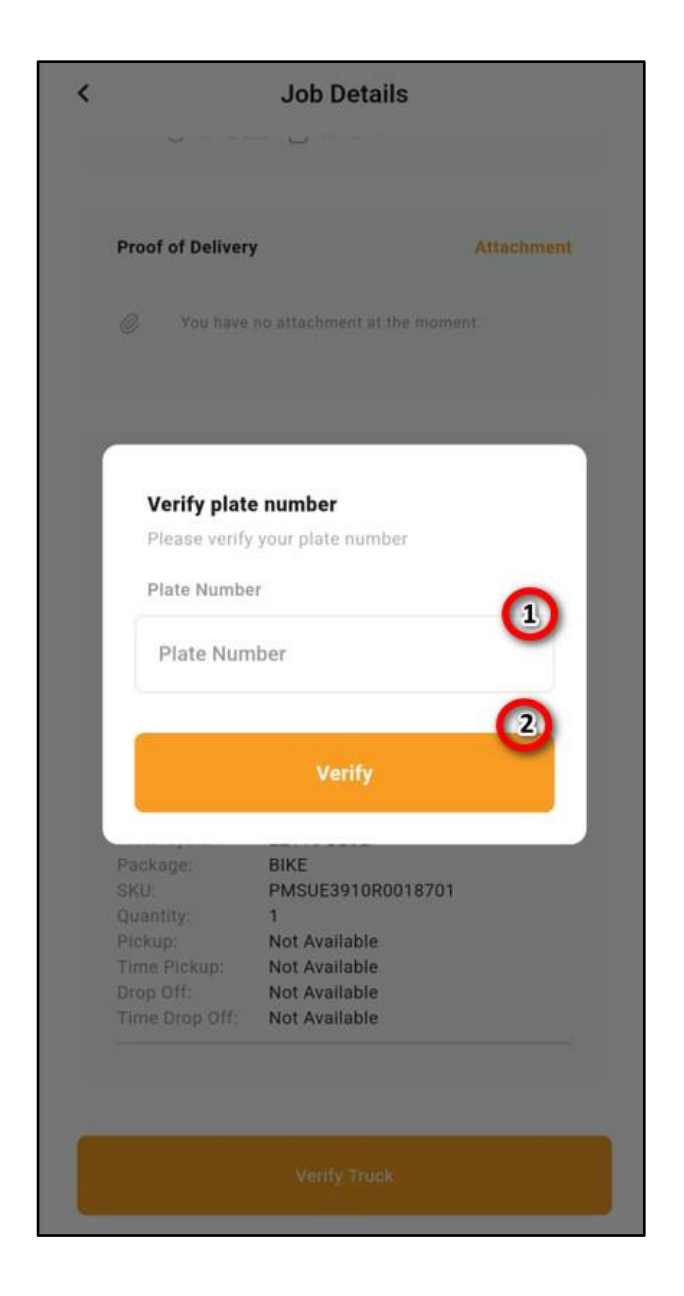

# PENGESAHAN KENDERAAN

- 1. Masukkan nombor plat kenderaan..
- 2. Klik pada butang "**Verify**" untuk pengesahan kenderaan sebelum memulakan penghantaran.

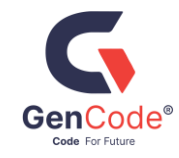

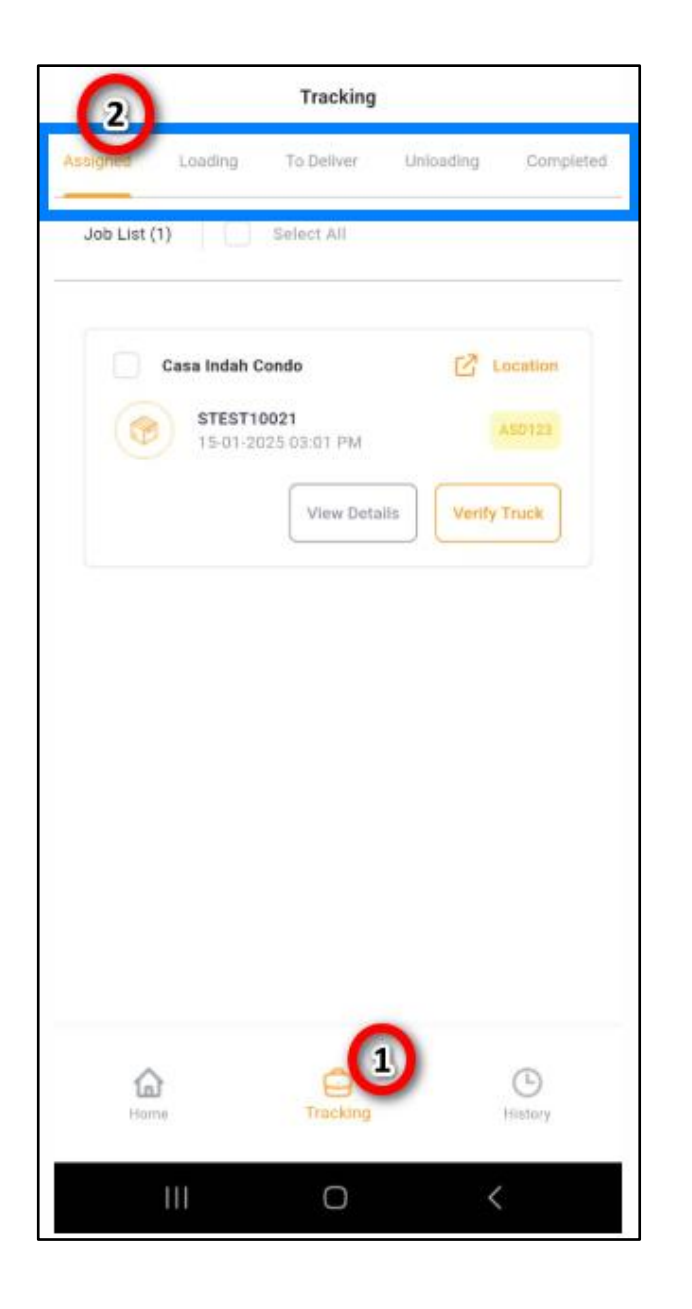

# KEMASKINI STATUS PENGHANTARAN

- <u>APLIKASI INFO</u>
- 1. Kemaskini status penghantaran (klik pada butang "**Tracking**"):-
- **Loading**: Memulakan pengambilan barang ke kenderaan.
- **To delivery**: Memulakan penghantaran keluar (keluar dari tempat pengambilan)
- **Unloading**: Memulakan penurunan barang daripada kenderaan.
- **Complete**: Selesai penurunan barang penghantaran. Pemandu perlu muat-naik gambar penghantaran (DN) yang telah dicop and ditanda-tangani.

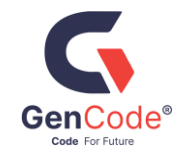

|              |                       | Tracking          |             |           |
|--------------|-----------------------|-------------------|-------------|-----------|
| Assigned     | Loading               | To Deliver        | Unloading   | Completed |
| Job List (1) |                       | Select All        |             |           |
| C .          | asa Indah Co          | ondo              | C Loo       | cation    |
| ۲            | TEST101:<br>19-12-202 | 3<br>24 05:12 PM  | AS          | D123      |
|              |                       | 1<br>View Details | Start deliv | very      |
|              |                       |                   |             |           |
|              |                       |                   |             |           |
|              |                       |                   |             |           |
|              |                       |                   |             |           |
|              |                       |                   |             |           |
|              |                       |                   |             |           |
|              |                       |                   |             |           |
| ^            |                       | Ċ                 |             | Ð         |
| Home         |                       | Tracking          | н           | istory    |

# KEMASKINI STATUS PENGHANTARAN (Loading)

- 1. Klik pada butang "**View Details**" untuk mendapatkan maklumat terperinci.
- 2. Klik pada butang "**Start Delivery**" untuk memulakan penghantaran keluar (keluar dari tempat pengambilan.

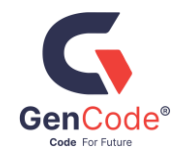

|              |                       | Tracking        |           |            |
|--------------|-----------------------|-----------------|-----------|------------|
| Assigned     | Loading               | To Deliver      | Unloading | Completed  |
| Job List (1) |                       |                 |           |            |
| Casa In      | idah Condo            |                 | 🖸 Loo     | cation     |
|              | TEST0001<br>19-12-202 | 5<br>4 04:12 PM | AS        | D123       |
|              |                       | 1<br>View Deta  | ulls      | -2<br>Jing |
|              |                       |                 |           |            |
|              |                       |                 |           |            |
|              |                       |                 |           |            |
|              |                       |                 |           |            |
|              |                       |                 |           |            |
|              |                       |                 |           |            |
|              |                       |                 |           |            |
| ~            |                       | -               |           | 0          |
| Home         |                       | Tracking        | н         | Istory     |

### KEMASKINI STATUS PENGHANTARAN (To Deliver)

- 1. Klik pada butang "**View Details**" untuk mendapatkan maklumat terperinci.
- 2. Klik pada butang "**Unloading**" untuk penurunan barang daripada kenderaan.

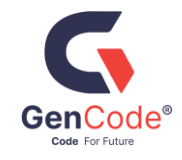

|          |                          | Tracking              | 1         |                   |
|----------|--------------------------|-----------------------|-----------|-------------------|
| ssigned  | Loading                  | To Deliver            | Unloading | Completed         |
| Job List | (2)                      |                       |           |                   |
| Cas      | a Indah Cond             | 0                     | ß         | Location          |
|          | 19-12-2                  | 0015<br>2024 04:12 PM |           | ASD123            |
|          |                          |                       | View      | Details           |
| Cas      | a Indah Cond             | 0                     | ß         | Location          |
|          | <b>TEST10</b><br>19-12-2 | 013<br>2024 05:12 PM  | View      | ASD123<br>Details |
|          |                          |                       |           |                   |
|          |                          |                       |           |                   |
| но       | ame                      | C<br>Tracking         |           | History           |

# KEMASKINI STATUS PENGHANTARAN (Unloading)

**APLIKASI INFO** 

1. Klik pada butang "**View Details**" untuk mendapatkan maklumat terperinci dan menandatangani dan memuat naik gambar penghantaran bagi menyelesaikan penghantaran.

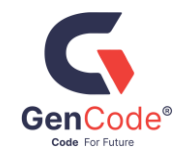

| < Jo                                                        | bb Details                                     |
|-------------------------------------------------------------|------------------------------------------------|
| TEST1013<br>Casa Indah Condo                                | Status<br>Unloading                            |
| Delivery Information                                        |                                                |
| Job ID<br>299802                                            | Delivery Order<br>TEST1013                     |
| Truck Plate<br>ASD123                                       | Cargo Type<br>Motorbike                        |
| Truck Capacity<br>20 tonne                                  | Truck Size (ft)<br>20 tonne                    |
| Load (Weight)<br>12                                         | Reference Code                                 |
| Order Truck Equipment<br>-                                  | Shipment Number                                |
|                                                             | Show QR                                        |
| Pickup Informati     Armanee Terrace C     Demonsora Pardao | ion SHIPPER DEMO<br>ondominium, Jalan PJU 8/1, |
|                                                             | Complete                                       |

## KEMASKINI STATUS PENGHANTARAN (Complete)

#### APLIKASI INFO

1. Klik pada butang "**Complete**" untuk meneruskan penghantaran.

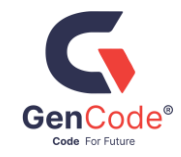

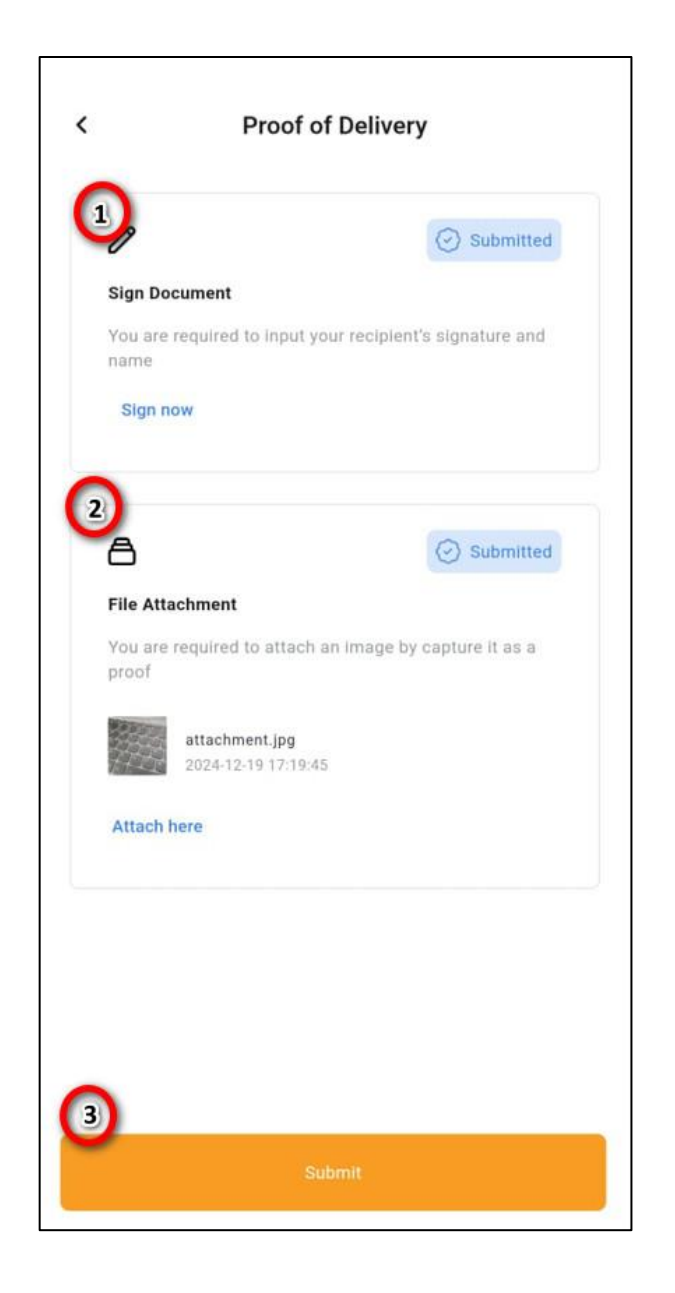

# KEMASKINI STATUS PENGHANTARAN (Proof of Delivery)

- 1. Klik icon "**Pen**" atau "**Sign now**" untuk menandatangani.
- 2. Klik "**Attach here**" untuk muat-naik gambar penghantaran.
- 3. Klik pada butang "**Submit**" setelah menyelesaikan tugasan yang diberi.

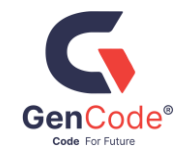

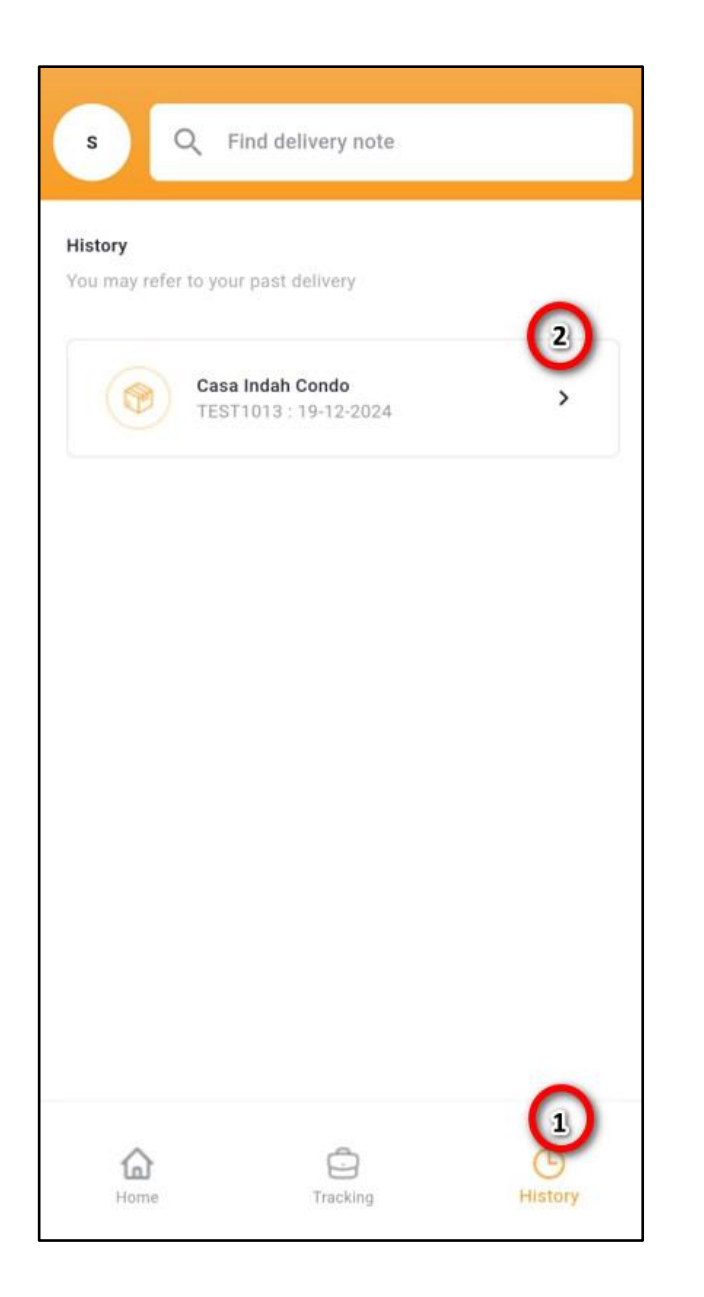

# KEMASKINI STATUS PENGHANTARAN (History)

- 1. Klik "History" untuk mendapatkan maklumat penghantaran yang sudah selesai
- 2. Klik record dari listing untuk untuk melihat senarai rekod dan maklumat dengan lebih terperinci, klik pada bahagian "2"seperti yang dinyatakan dalam gambar.

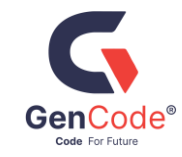

| Tracking                                                              |
|-----------------------------------------------------------------------|
| Assigned Loading To Deliver Unloading Completed                       |
| Job List (5) Select All                                               |
| Casa Indah Condo                                                      |
| TEST00013         ASD123           18-12-2024 06:12 PM         ASD123 |
| Case Indeb Condo                                                      |
| TEST00012<br>18-12-2024 05:12 PM.                                     |
| View Details Verify Truck                                             |
| Option to navigate                                                    |
| Please select below option to open navigation app                     |
| Open with Waze                                                        |
| Open with Google Maps                                                 |

### LOKASI MELALUI WAZE / GOOGLE MAP

- 1. Klik pada butang arrow pada pilihan kawasan pengambilan atau penurunan barang.
- 2. Aplikasi ini juga menghubungkan info map penghantaran dengan aplikasi luar seperti Waze dan Google Map untuk diguna pakai.